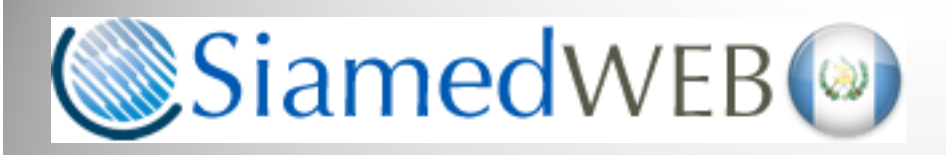

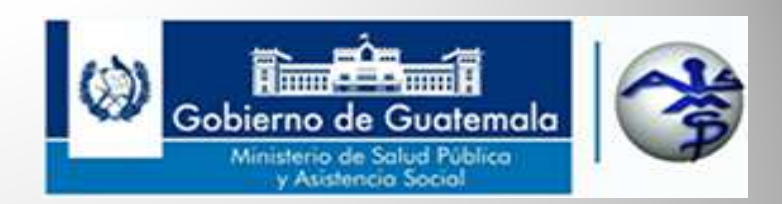

Departamento de Regulación y Control de Productos Farmacéuticos y Afines

Proceso del Trámite de Renovación de Registro Sanitario Procedimiento Ágil sin Modificaciones

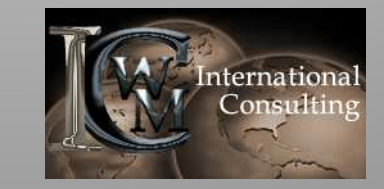

Proyecto realizado por WM International Consulting, S.A. www.wminternationalconsulting.com Derechos Reservados 2013-2014

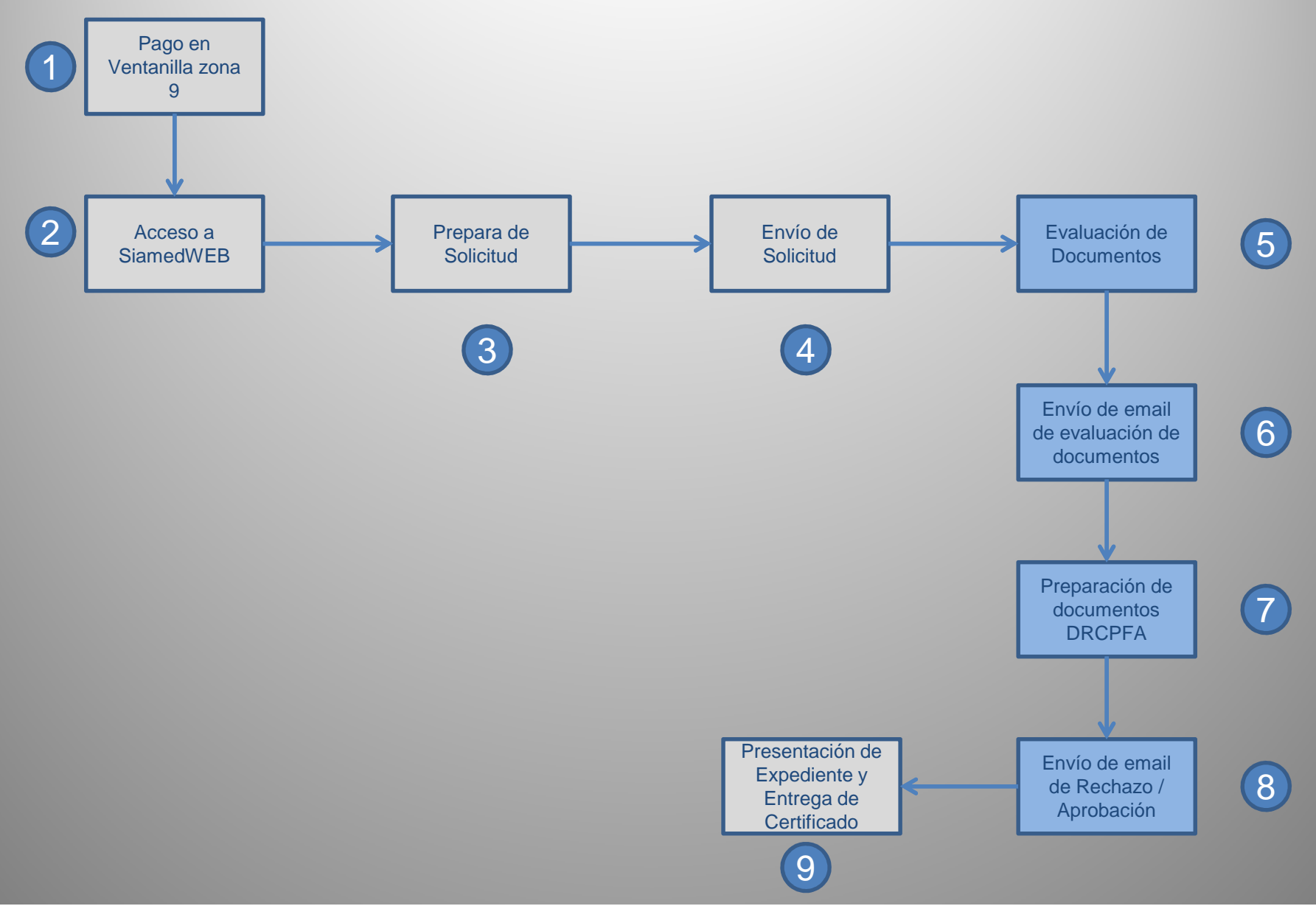

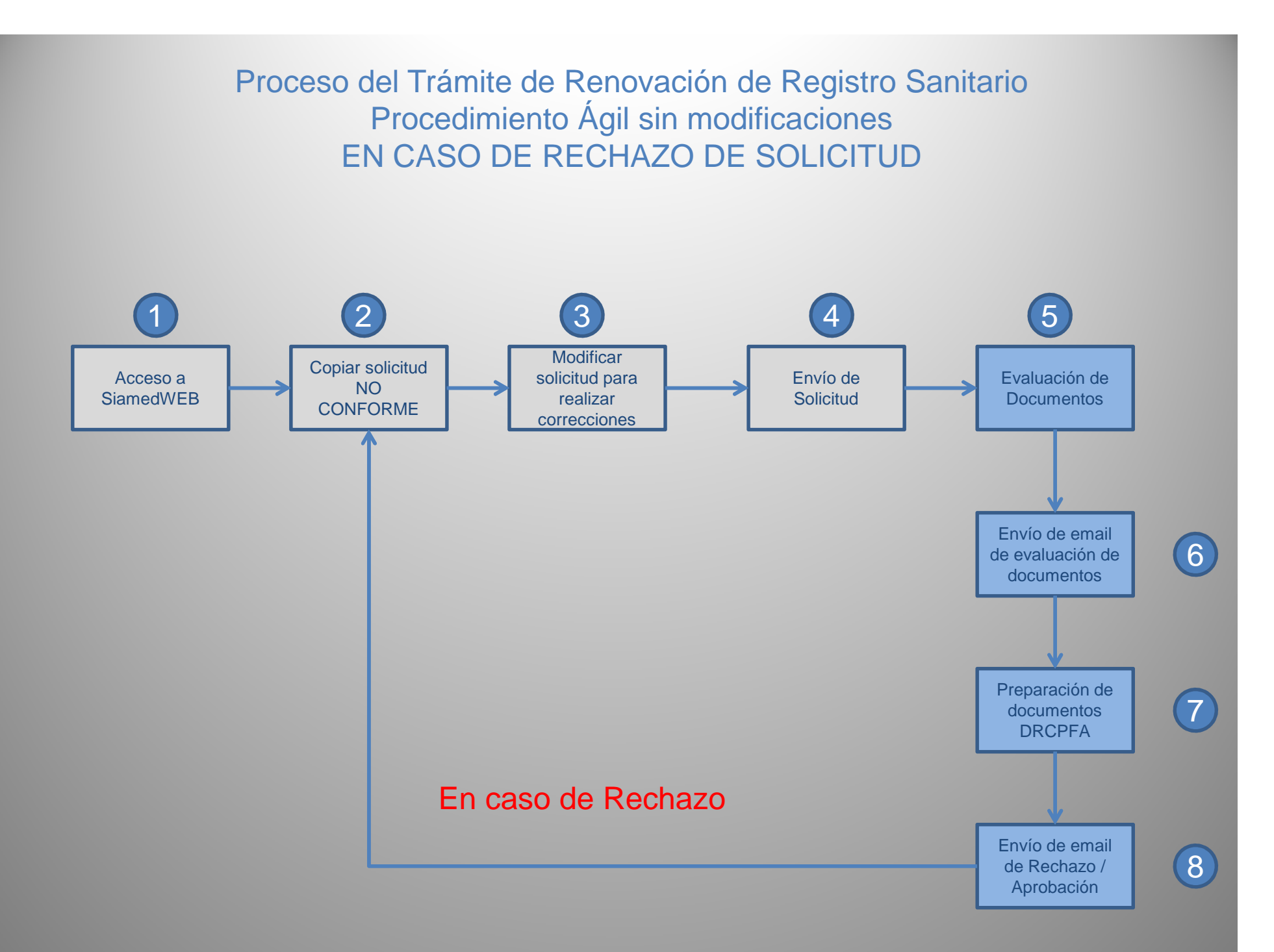

Proceso del Trámite de Renovación de Registro Sanitario Procedimiento Ágil sin modificaciones

PASOS A SEGUIR PARA LA CREACION Y ENVIO DE SOLICITUD DE Trámite DE RENOVACION DE REGISTRO PROCEDIMIENTO AGIL

| © Siamed WEB<br>© 2009-2013 WMIC, Guatemala Derechos Reservados                                                                                                    | VUS Ventanilla Unica de Servicios                                                                                                    |
|----------------------------------------------------------------------------------------------------|----------------------------------------------------------------------------------------------------|
| INFORMACION DEL SISTEMA CONTACTANOS AYUDA                                                                                                    | Departamento de Regulacion y Control de<br>"Productos Farmaceuticos y Afines"                                                                               |
| OFICINA VIRTUAL PARA EL REGISTRO SANITARIO, CONTROL Y<br>VIGILANCIA POSTCOMERCIALIZACION DE MEDICAMENTOS Y<br>EVALUACIÓN DE PRODUCTOS SANITARIOS<br>Medicamentos (Especialidades Farmacéuticas, Productos Biológicos y<br>Productos Naturales), Alimentos, Material Médicos y Cosméticos                                                                                                    | IDENTIFICATE<br>Nombre de Usuario<br>wimog<br>Clave de acceso<br>INICIAR SESION<br>COlvidaste tu clave de acce<br>Haz click aqui y recuperala<br>REGISTRATE |
| <b>CI mundo Farmaceutico.</b><br>Siamed WEB es un sistema diseñado en colaboracion con la Organizacion Mundial de la<br>Salud OMS, La Agencia Europea de Medicamentos EMEA y el Instituto Nacional de Higiene<br>Rafael Rangel INHRR en Venezuela. Este sistema es el resultado de las experiencias<br>adquiridas por las agencias reguladoras que han utilizado el Sistema Automatizado de<br>Medicamentos SIAMED. | Digita tu nombre de usuario<br>y clave de acceso y luego<br>haz clic en el botón de<br>INICIAR SESION                                                       |

| Siamed<br>© 2009-2013 WMIC, GUA | VEB                                       | VUS Ventanilla Unica de Servicios                                             |
|---------------------------------|-------------------------------------------|-------------------------------------------------------------------------------|
| INFORMACION DEL SISTEM          | A CONTACTANOS AYUDA                       | Departamento de Regulacion y Control de<br>"Productos Farmaceuticos y Afines" |
| TIPOS DE PRODUCTOS              | suario: WILLIAMS RENATO MONTERROSO GARCIA | Tipo de Cuenta: FARMACÉUTICO RESPONSABLE                                      |
|                                 | MEDICAMENTOS                              | UTILIDADES                                                                    |
|                                 | Haz clic sobre el botó<br>MEDICAMENTOS    | on de                                                                         |

| Siamec                                                                   | © SiamedWEB @ vUS Ventanilla Unica de Se<br>© 2009-2013 WMIC, Guatemala Derechos Reservados |                    |                                                               |                          |                               |                     |                     |
|--------------------------------------------------------------------------|---------------------------------------------------------------------------------------------|--------------------|---------------------------------------------------------------|--------------------------|-------------------------------|---------------------|---------------------|
| INFORMACION DEL SIS                                                      | STEMA CONTACTANOS                                                                           | AYUDA              |                                                               | Departamento<br>"Produc  | o de Regulació<br>tos Farmace | on y Co<br>uticos y | ntrol de<br>Afines" |
| MEDICAMENTOS                                                             | Usuario: WILLIAMS RENATO                                                                    |                    | ROSO GARCIA Tipo de Cuenta:<br>r Copiar Imprimir Formulario E | FARMACÉUTICO RESPONSABLE |                               | Cerra<br>Pro        | r Sesion<br>ductos  |
| Buscar en nombre del producto                                            | Tipo de                                                                                     | Tramite            | Nombre del produ                                              | cto                      | Fecha de<br>creacion          | Dias                | Estatus<br>Actual   |
|                                                                          | F-AS-                                                                                       | -F-05              | MOVIPRIDE 10 mg cÁpsulas                                      |                          | 27-02-2014                    | 8                   | ×                   |
| En Preparacion (4)                                                       | F-AS-                                                                                       | -F-05              | TOFRANIL 25 mg Grageas.                                       |                          | 26-02-2014                    | 7                   | ×                   |
| 🖾 Enviadas (0)                                                           | F-AS-                                                                                       | -F-05              | MOVIPRIDE 10 mg cÁpsulas                                      |                          | 25-02-2014                    | 6                   | ×                   |
| 🖌 Admitidas 🖉                                                            | 96 F.AS.                                                                                    | -F-05              | Cafiaspirina tabletas                                         |                          | 24-02-2014                    | 5                   | *                   |
| En Evalue Haz Cli     Con decie     Papelera     Retiradas     Retiradas | c sobre el bot<br>o para crear<br>citud de Trám                                             | on d<br>una<br>ite | 9                                                             |                          |                               |                     |                     |
|                                                                          |                                                                                             |                    |                                                               |                          |                               |                     |                     |
|                                                                          |                                                                                             |                    |                                                               |                          |                               |                     |                     |
|                                                                          |                                                                                             |                    |                                                               |                          |                               |                     |                     |
|                                                                          |                                                                                             |                    |                                                               |                          |                               |                     |                     |
|                                                                          |                                                                                             |                    |                                                               |                          |                               |                     |                     |
|                                                                          |                                                                                             |                    |                                                               |                          |                               |                     |                     |

| Siamed                                                                                        | WEB<br>Guatemala Derechos Reservados                                                                 |                                                                     |                                                                       | VUS Ventanilla Unica de Servicios                                             |
|-----------------------------------------------------------------------------------------------|----------------------------------------------------------------------------------------------------|---------------------------------------------------------------------|-----------------------------------------------------------------------|-------------------------------------------------------------------------------|
| INFORMACION DEL SIS                                                                           | TEMA CONTACTANOS AYU                                                                                 | DA                                                                  |                                                                       | Departamento de Regulacion y Control de<br>"Productos Farmaceuticos y Afines" |
| MEDICAMENTOS                                                                                  | Usuario: WILLIAMS RENATO MO                                                                          | NTERROSO GARCIA                                                     | Tipo de Cuenta: FARMACÉUTICO                                          | RESPONSABLE Cerrar Sesion<br>Productos                                        |
| Escriba el texto por el cua<br>F-AS-F-05 Renovacion<br>(SIN MODIF<br>ESTE TRAMITE APLICA CUAR | l desea filtrar<br>de Registro Sanitario de M<br>ICACIONES PROCEDIMIENT<br>NDO EL PRODUCTO NO HA SUF | Filtrar<br>edicamentos<br>FO AGIL)<br>RIDO CAMBIOS EN EL PATRO      | N ORIGINAL DE REGISTRO O SON E                                        | DEL CONOCIMIENTO DE LA DRCPFA                                                 |
| EL TIE<br>F-AS-<br>F-AS-<br>Renovacion<br>(SIN MODIF                                          | RACION DE ESTE TRAMITE ES DE<br>de Registro Sanitario de M<br>ICACIONES PROCEDIMIENT                 | 8 DIAS, SI NO SE ENVIA ANTE:<br>edicamentos Biologicos,<br>TO AGIL) | o de esta fecha sera borrado auto<br>Biotecnologicos, Antiretrovirale | OMATICAMENTE.                                                                 |
| Haz cli<br>Trámite<br>clic en                                                                 | c sobre el no<br>deseado y lu<br>la frase "Haz<br>para continua                                      | mbre del<br>lego haz<br>clic aquí<br>ar"                            |                                                                       |                                                                               |

s/includes/tramites\_menu\_acordeon.php?id=02&time\_pre=8&tipo\_p..

| SiamedWEB                                                                                                    |                                                                                                    | VUS Ventanilla Unica de<br>Servicios                                          |
|----------------------------------------------------------------------------------------------------|----------------------------------------------------------------------------------------------------|-------------------------------------------------------------------------------|
| INFORMACION DEL SISTEMA CONTACTANOS AYUDA                                                                                                    |                                                                                                    | Departamento de Regulacion y Control de<br>"Productos Farmaceuticos y Afines" |
| MEDICAMENTOS<br>Solicitud No.<br>120<br>Usuario: WILLIAMS RENATO MON<br>CREACION DE SOLICITUDES<br>Guardar datos<br>Regresar                                                                                                    | NTERROSO GARCIA Tipo de Cuenta: FARMACE                                                                                                    | Cerrar Sesion<br>Instructive                                                  |
| Tipo de Tramite<br>F-AS-F-05 Renov<br>(SIN MODIFICACI)<br>Fecha del tramite<br>2014-02-27<br>No. De Registro<br>PF-973<br>Nombre del producto<br>MOVIPRIDE 10 mg                                                                                                    | vacion de Registro Sanitario de Mer<br>IONES PROCEDIMIENTO AGIL)                                                                                                    | Digita el numero de<br>registro que deseas<br>renovar.                        |
| INFORMACION DEL PRODUCTO<br>INFORMACION GENERAL<br>Procedencia Nacional<br>Ente que presenta Distribuio<br>Modalidad de Fabricación FL - Fabr<br>MONOFARMACO / ASOCIACION Monofárm<br>Condicion de dispensacion RM<br>Forma Farmaceutica CA01<br>Via de administracion ORA1<br>Clase Terapéutica MEGE36<br>Caja con 20<br>Presentacion<br>Envase B<br>Vida útil en meses 6<br>Estandar N<br>Comentarios | DEL TRAMITE<br>n Local<br>n Local<br>Receta Médica<br>CÁpsulas<br>Oral<br>Oral<br>Antiemeticos y antinauseantes<br>y 1000 cépsulas en blister (PVC/Al)<br>Luego haz clic en la<br>pestaña de<br>INFORMACION<br>ENERAL DEL Trámite |                                                                               |

| Siamed                                                   | WEB<br>Guatemala Derechos Reservados                                                                            | VUS Ventanilla Unica de Servicios                                             |  |  |  |
|----------------------------------------------------------|----------------------------------------------------------------------------------------------------|-------------------------------------------------------------------------------|--|--|--|
| INFORMACION DEL SIST                                     | EMA CONTACTANOS AYUDA                                                                                           | Departamento de Regulacion y Control de<br>"Productos Farmaceuticos y Afines" |  |  |  |
| MEDICAMENTOS                                             | Usuario: WILLIAMS RENATO MONTERROSO GARCIA Tipo de Cuenta: FARMACÉUTICO                                         | RESPONSABLE                                                                   |  |  |  |
| HEBIO RIERICO                                            | CREACION DE SOLICITUDES                                                                                         | Cerrar Sesion<br>Productos                                                    |  |  |  |
| Solicitud No.<br>120                                     | Guardar datos Regresar                                                                                          | Instructivo                                                                   |  |  |  |
| Tip                                                      | o de Tramite F-AS-F-05 Renovacion de Registro Sanitario de Medicamentos (SIN MODIFICACIONES PROCEDIMIENTO AGIL) |                                                                               |  |  |  |
| Fech                                                     | a del tramite 27-02-2014                                                                                        |                                                                               |  |  |  |
| No                                                       | De Registro PF-973                                                                                              |                                                                               |  |  |  |
| Nombre del producto MOVIPRIDE 10 mg cÁpsulas             |                                                                                                    |                                                                               |  |  |  |
| INFORMACION DEL PRODUCTO INFORMACION GENERAL DEL TRAMITE |                                                                                                    |                                                                               |  |  |  |
|                                                          |                                                                                                    |                                                                               |  |  |  |

| Siamed                                                                                                    | WEB<br>Guatemala Derechos Reservados                                                                                                    | VUS Ventanilla Ur                                                                                                    | nica de Servicios                       |  |  |
|----------------------------------------------------------------------------------------------------|----------------------------------------------------------------------------------------------------|----------------------------------------------------------------------------------------------------|-----------------------------------------|--|--|
| INFORMACION DEL SIS                                                                                                    | TEMA CONTACTANOS AYUDA                                                                                                    | Departamento de Regula<br>"Productos Farmac                                                                                                    | cion y Control de<br>ceuticos y Afines" |  |  |
| MEDICAMENTOS                                                                                                    | Usuario: WILLIAMS RENATO MONTERROSO GARCIA                                                                                                    | Tipo de Cuenta: FARMACÉUTICO RESPONSABLE                                                                                                    |                                         |  |  |
| MEDICAMENTOS                                                                                                    | CREACION DE SOLICITUDES                                                                                                    | INFORMACION DE LOS DOCUMENTOS REQUERIDOS                                                                                                    | Cerrar Sesion                           |  |  |
| Solicitud No.<br>112                                                                                                    | Regresar                                                                                                    | Instructivo                                                                                                    | Productos                               |  |  |
| Categoria de documentos<br>Sel<br>*** (                                                                                                    | ocumentacion                                                                                                    | Carga archivo Borra archivo(s)                                                                                                    |                                         |  |  |
| 01-01 Solicitud F-/                                                                                                    | AS-F-05 firmada y sellada por el profesional re                                                                                                    | esponsable                                                                                                    | * ×                                     |  |  |
| ► 01-02 Declaración<br>modificado o<br>constan en                                                                                                    | del representante legal y químico farmacéutico<br>de su patrón original de registro y que si se ha<br>el expediente del producto, aceptando respon | o responsable que indique que el producto solicitado, no ha sido<br>an realizado cambios, estos son de conocimiento del DRCPFA y<br>osabilidad civil y administrativa en caso de perjurio. | * *                                     |  |  |
| → 01-03 Contrato de                                                                                                    | > 01-03 Contrato de fabricación por terceros debidamente legalizado.                                                                               |                                                                                                    |                                         |  |  |
| > 01-04ORIGEN IMPORTADO: Certificado de producto farmacéutico Tipo OMS en original o fotocopia autenticada del documento<br>legalizado. Si viene en idioma diferente al español con su respectiva traducción jurada.** |                                                                                                    |                                                                                                    |                                         |  |  |
| > 01-05 ORIGEN IMPORTADO: Certificado de Libre Venta (VIGENTE)                                                                                                    |                                                                                                    |                                                                                                    |                                         |  |  |
| > 01-06       Certificado de Buenas Practicas de Manufactura de cada uno de los establecimientos que intervienen en la fabricación del producto para la forma farmacéutica y tipo de producto especifico a registrar.  |                                                                                                    |                                                                                                    |                                         |  |  |
| ▶ 01-07 Ultimo Certi                                                                                                    | ificado de Registro emitido por el DRCPFA                                                                                                    |                                                                                                    |                                         |  |  |

Carga los documentos obligatorios y los requeridos según sea el caso.

| Sia            | 1009-2013 WMIC, |                      | sservados                        |                      |                             | VUS Ventanilla Unic                       | a de Servicios                      |
|----------------|-----------------|----------------------|----------------------------------|----------------------|-----------------------------|-------------------------------------------|-------------------------------------|
| INFOR          | MACION DEL SIS  | TEMA CONTACTANO      | S AYUDA                          |                      | Depart.<br>"                | amento de Regulació<br>Productos Farmaceu | on y Control de<br>Iticos y Afines" |
| MEDICAL        | MENTOR          | Usuario: WILLIAMS RE | ENATO MONTERROSO GARCIA          | Tipo de Cue          | enta: FARMACÉUTICO RESPONSA | BLE                                       |                                     |
| MEDICA         | MENTOS          | CREACION DE SOLIC    | TTUDES                           | INFORMACI            | ON DEL PAGO                 |                                           | Cerrar Sesion                       |
| Solicita<br>12 | ud No.<br>10    | Guardar datos        | Regresar                         |                      |                             |                                           | Productos                           |
|                |                 |                      |                                  |                      |                             |                                           |                                     |
|                |                 | Banco                |                                  |                      |                             |                                           |                                     |
|                |                 | Numero De Boleta     |                                  |                      |                             |                                           |                                     |
|                |                 | Fecha del pago       |                                  | Vencimiento del pago | Valor del p                 | pago 2,100.00 🔻                           |                                     |
|                |                 |                      | (dd-mm-aaaa)                     |                      |                             |                                           |                                     |
|                |                 | PDF Copia del Recibo | Seleccionar archivo Ningún archi | vo seleccionado      |                             |                                           |                                     |
|                |                 |                      |                                  |                      |                             |                                           |                                     |
|                |                 | Observaciones        |                                  |                      |                             |                                           |                                     |
|                |                 |                      |                                  |                      | li                          |                                           |                                     |
|                | Nur             | mero De Boleta Fe    | cha del Nombr                    | e del Documento      |                             |                                           |                                     |
|                |                 |                      | NO HAY DOCUMENTOS                |                      |                             |                                           |                                     |
|                |                 |                      |                                  |                      |                             |                                           |                                     |
|                |                 |                      |                                  |                      |                             |                                           |                                     |
|                | Com             | pleta la info        | rmación del pag                  | go, recuerda         | incluir en el arc           | hivo pdf                                  |                                     |

Completa la información del pago, recuerda incluir en el archivo pdf los 2 recibos 63 A, colocando en el numero de boleta el número de recibo que corresponde al pago del trámite y en la casilla de observaciones el numero de recibo que corresponde al análisis.

| Siamed                                                     | © SiamedWEB ()<br>© 2009-2013 WMIC, Guatemala Derechos Reservados |                                                |                                          |               |  |  |
|------------------------------------------------------------|-------------------------------------------------------------------|------------------------------------------------|------------------------------------------|---------------|--|--|
| INFORMACION DEL SISTE                                      | MA CONTACTANOS AYUDA                                              | Departamento de Regulaci<br>"Productos Farmace | ion y Control de<br>uticos y Afines"     |               |  |  |
| MEDICAMENTOS                                               | Usuario: WILLIAMS RENATO MONTERROSO C<br>CREACION DE SOLICITUDES  | GARCIA                                         | Tipo de Cuenta: FARMACÉUTICO RESPONSABLE | Cerrar Sesion |  |  |
| Solicitud No.<br>120                                       | Guardar datos Regresar                                            |                                                | Instructivo                              | Productos     |  |  |
| Tipo de Tramite<br>(SIN MODIFICACIONES PROCEDIMIENTO AGIL) |                                                                   |                                                |                                          |               |  |  |
| Fecha del tramite 27-02-2014                               |                                                                   |                                                |                                          |               |  |  |
| No. [                                                      | De Registro PF-973                                                |                                                |                                          |               |  |  |
| Nombre d                                                   | el producto MOVIPRIDE 10 mg cÁpsulas                              |                                                |                                          | 11            |  |  |
| INFORMACION DEL PRODUCTO                                   | INFORMACION GENERAL DEL TRAMITE                                   |                                                |                                          |               |  |  |
| DOCUMENTOS REQUERI                                         |                                                                   |                                                |                                          |               |  |  |
| INFORMACION D                                              | E EMPRESAS/PERSONAS INVOLUCRADAS                                  |                                                |                                          |               |  |  |
| Titular                                                    |                                                                   |                                                |                                          |               |  |  |
| Fabricante                                                 |                                                                   |                                                |                                          |               |  |  |
| Distribuidor                                               |                                                                   |                                                |                                          |               |  |  |
| Representante                                              |                                                                   |                                                |                                          |               |  |  |
| Acondicionador                                             |                                                                   |                                                |                                          |               |  |  |
|                                                            |                                                                   | Acondicionador A                               | Agrega                                   |               |  |  |

De ser necesario, completa la información de las empresas faltantes, en caso de no aplicar alguna de ellas, haz clic sobre la imagen de la página en blanco que se encuentra al lado del tipo de empresa.

| Siamed                                                                                                    | WEB<br>Guatemala Derechos Reservados       | VUS Ventanilla                                        | Unica de Servicios                         |
|----------------------------------------------------------------------------------------------------|--------------------------------------------|-------------------------------------------------------|--------------------------------------------|
| INFORMACION DEL SIS                                                                                                | TEMA CONTACTANOS AYUDA                     | Departamento de Regu<br>"Productos Farm               | lacion y Control de<br>aceuticos y Afines" |
| MEDICAMENTOS                                                                                                    | Usuario: WILLIAMS RENATO MONTERROSO GARCIA | Tipo de Cuenta: FARMACÉUTICO RESPONSABLE              |                                            |
| MEDICAMENIOS                                                                                                    | CREACION DE SOLICITUDES                    | INFORMACION DEL ACONDICIONADOR                        | Cerrar Sesion                              |
| Solicitud No.<br>120                                                                                               | Guardar datos Regresar                     | Instructivo                                           | Productos                                  |
| Procede<br>Numero de<br>Razon Se<br>No. de Tele<br>E-mail prim<br>Pagina 1<br>No. Licencia Sanit<br>DIRECCION ORIO | INIT                                       | Lista de datos × Buscar   Escriba mas de 4 caracteres |                                            |
| U<br>Ubicacion geogr                                                                                               | rafica Direccion                           |                                                       |                                            |

Si no aplicara, haz clic en la imagen de la lupita, esto te mostrará una ventana donde puedes buscar la empresa deseada, basta con escribir 4 caracteres que formen parte del nombre de la empresa deseada y el programa te mostrara una lista con las empresas que contengan ese texto en el nombre, selecciona el código deseado haciendo clic sobre el mismo. En caso contrario completa las casillas de la información de la empresa, la información de la dirección y la información del DIRECTOR TECNICO (cuando aplique) y luego haz clic en el botón de guardar datos.

| © SiamedWEB<br>© 2009-2013 WMIC, Guatemala Derechos Reservados                                                     |      |                  |                  |                          |                             |                                                  | a de Se            | ervicios            |
|----------------------------------------------------------------------------------------------------|------|------------------|------------------|--------------------------|-----------------------------|--------------------------------------------------|--------------------|---------------------|
| INFORMACION DEL SIS                                                                                                | тема | CONTAC           | TANOS AYUDA      |                          |                             | Departamento de Regulació<br>"Productos Farmaceu | n y Cor<br>ticos y | ntrol de<br>Afines" |
| MEDICAMENTOS                                                                                                    | Usua | ario: WILLIA     | MS RENATO MONTER | ROSO GARCIA              | Tipo de Cuenta: FARMACÉUTIC | O RESPONSABLE                                    | Cerra              | r Sesion            |
| TEDIO TETICO                                                                                                    | 0    | Nuevo            | Abrir Elimin     | ar Copiar Imprimir       | Formulario Enviar           |                                                  | Proc               | luctos              |
| Buscar en nombre del producto                                                                                      |      | Solicitud<br>No. | Tipo de Tramite  | N                        | iombre del produ            | Fecha de<br>creacion                             | Dias               | Estatus<br>Actual   |
|                                                                                                    |      | 120              | F-AS-F-05        | MOVIPRIDE 10 mg cÁpsulas |                             | 27-02-2014                                       | 7                  |                     |
| En Preparacion (5)                                                                                                 |      | 112              | F-AS-F-05        | MOVIPRIDE 10 mg cÁpsulas |                             | 27-02-2014                                       | 7                  | ×                   |
| Enviadas (0)                                                                                                    |      | 110              | F-AS-F-05        | TOFRANIL 25 mg Grageas.  |                             | 26-02-2014                                       | 6                  | ×                   |
| Admitidas (0)                                                                                                    |      | 104              | F-AS-F-05        | MOVIPRIDE 10 mg cÁpsulas |                             | 25-02-2014                                       | 5                  | <b>x</b>            |
|                                                                                                    |      | 96               | F-AS-F-05        | Cafiaspirina tabletas    |                             | 24-02-2014                                       | 4                  | ×                   |
| <ul> <li>En Evaluacion (0)</li> <li>Con decision FINAL (0)</li> <li>Papelera (0)</li> <li>Retiradas (0)</li> </ul> |      |                  |                  |                          |                             |                                                  |                    |                     |

Cuando tengas completa la solicitud, márcala y haz clic en el botón de Enviar.

Proceso del Trámite de Renovación de Registro Sanitario Procedimiento Ágil sin modificaciones

# PASOS A SEGUIR EN CASO DE RECHAZO DE SOLICITUD

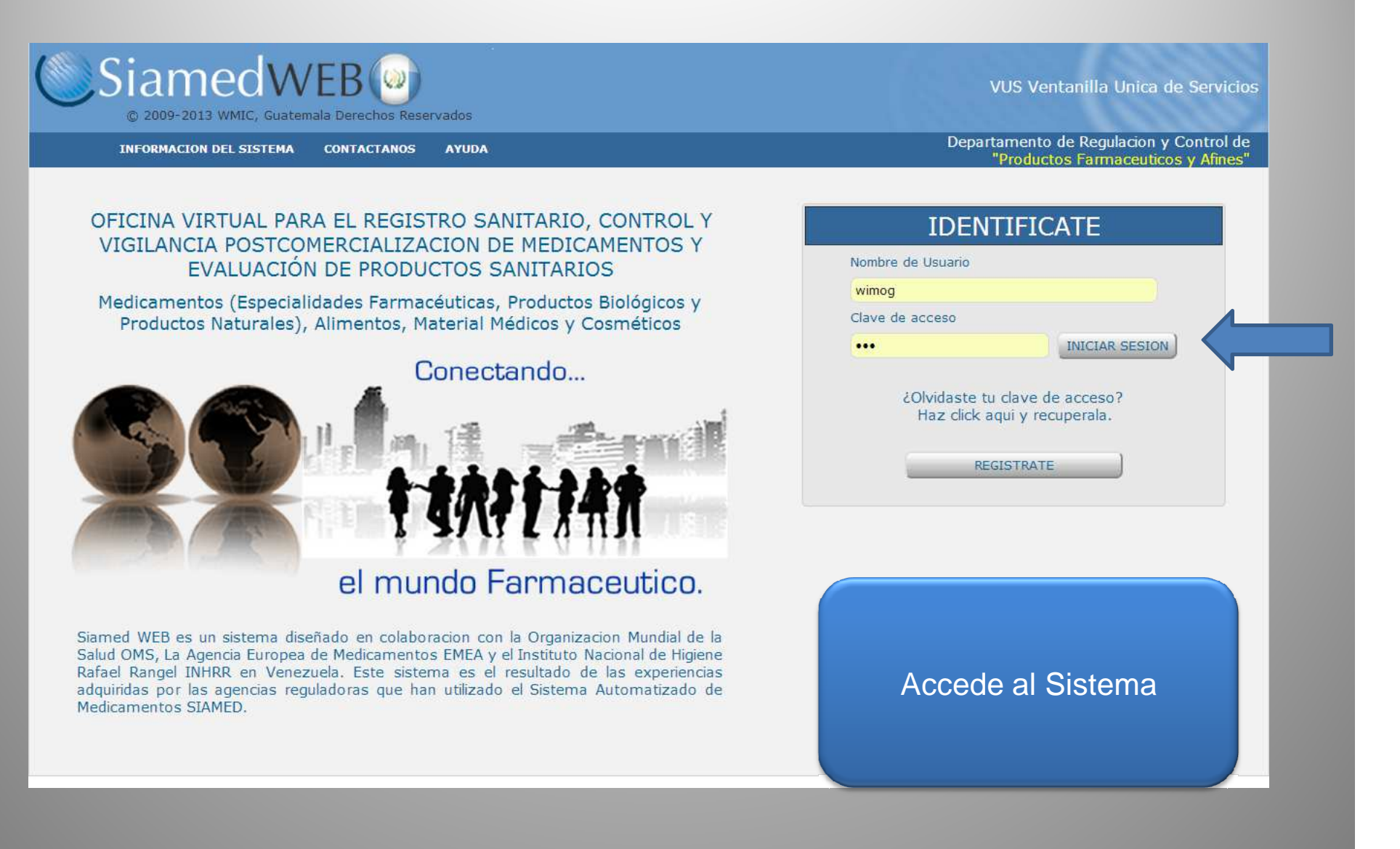

| Siamed              | WEB (W)<br>Guatemala Derechos Reservados   | VUS Ventanilla Unica de Servicios                                             |
|---------------------|--------------------------------------------|-------------------------------------------------------------------------------|
| INFORMACION DEL SIS | TEMA CONTACTANOS AYUDA                     | Departamento de Regulacion y Control de<br>"Productos Farmaceuticos y Afines" |
| TIPOS DE PRODUCTOS  | Usuario: WILLIAMS RENATO MONTERROSO GARCIA | Tipo de Cuenta: FARMACÉUTICO RESPONSABLE                                      |
|                     | MEDICAMENTOS                               | UTILIDADES                                                                    |
|                     | Ingresa a<br>tra<br>MEDIO                  | a la bandeja de<br>abajo de<br>CAMENTOS                                       |

| SiamedV                                                                                                    | VEB ()<br>temala Derechos Reservados                                          |                                                                               |                                             | VUS Ventanilla                                  | Unica de Se                     | rvicios            |
|----------------------------------------------------------------------------------------------------|-------------------------------------------------------------------------------|-------------------------------------------------------------------------------|---------------------------------------------|-------------------------------------------------|---------------------------------|--------------------|
| INFORMACION DEL SISTEMA                                                                                                    | A CONTACTANOS AYUDA                                                           |                                                                               | Depar                                       | tamento de Regu<br>"Productos Farm              | lacion y Cont                   | rol de<br>fines"   |
|                                                                                                    | uario: WILLIAMS RENATO MONTERROSO GARCIA<br>Copiar Consultar Retirar Imprimir | Tipo de Cuenta: FARMACÉU<br>Formulario Audiencias                             | TICO RESPONSA                               | ABLE                                            | Cerrar S<br>Produ               | Sesion<br>ctos     |
| Buscar en nombre del producto                                                                                                    | Copia una solicitud previamente seleccionada para l<br>Tipo de Tramite        | luego editar su contenido y no tener que ingresar todo<br>Nombre del producto | s los datos<br>creacion                     | Estatus Actual                                  | Fecha del<br>Estatus            | Dias               |
| <ul> <li>En Preparacion (4)</li> <li>Enviadas (0)</li> <li>Admitidas (0)</li> <li>Rechazadas (0)</li> <li>En Evaluacion (0)</li> <li>Con decision FINAL (1)</li> <li>Papelera (0)</li> </ul> | Tramite Nombre del producto<br>AVISO ×<br>Esta seguro de COPIAR la solicitud  | Selecciona el e<br>FINAL, ma<br>rechazaron, esta                              | status c<br>irca la s<br>a tendrá           | de CON D<br>colicitud q<br>á como e             | DECISIÓ<br>ue te<br>estatus l   | ÓN                 |
| Retiradas (0)      AVISO      La Solicitud fue copiada                                                                                                    | Si No                                                                         | copiar, luego co<br>espera el mensa<br>creará una nue<br>En                   | nfirma c<br>aje de co<br>va solic<br>Prepar | que desea<br>onfirmació<br>itud con e<br>ación. | ás copia<br>ón. Esto<br>estatus | ar y<br>o te<br>de |
|                                                                                                    | Enter                                                                         |                                                                               |                                             |                                                 |                                 |                    |

| © 2009-2013 WMI                   | ISTEMA | CONTAC                | nos keservados<br>TANOS AYU <u>DA</u> |                                                                               | Departamento de Regulac                | ion y Co              | ontrol de                     |
|-----------------------------------|--------|-----------------------|---------------------------------------|-------------------------------------------------------------------------------|----------------------------------------|-----------------------|-------------------------------|
| MEDICAMENTOS                      | Usua   | irio: WILLIA<br>Nuevo | MS RENATO MONTE                       | ROSO GARCIA Tipo de Cuenta: FARMACÉUT<br>ar Copiar Imprimír Formulario Enviar | "Productos Farmace<br>TICO RESPONSABLE | Cerra<br>Cerra<br>Pro | Afines<br>ar Sesion<br>ductos |
| Buscar en nombre del producto     |        | Solicitud<br>No.      | Tipo de Tramite                       | Nombre del producto                                                           | Fecha de<br>creacion                   | Dias                  | Estatus<br>Actual             |
|                                   |        | 122                   | F-AS-F-05                             | MOVIPRIDE 10 mg cÁpsulas                                                      | 28-02-2014                             | 8                     |                               |
| En Preparacion (5)                |        | 112                   | F-AS-F-05                             | MOVIPRIDE 10 mg cÁpsulas                                                      | 27-02-2014                             | 7                     | × )                           |
| 🖾 Enviadas (0)                    |        | 110                   | F-AS-F-05                             | TOFRANIL 25 mg Grageas.                                                       | 26-02-2014                             | 6                     | *                             |
| <ul> <li>Admitidas (0)</li> </ul> |        | 104                   | F-AS-F-05                             | MOVIPRIDE 10 mg cÁpsulas                                                      | 25-02-2014                             | 5                     | <b>x</b>                      |
| Rechazadas (0)                    |        | 96                    | F-AS-F-05                             | Cafiaspirina tabletas                                                         | 24-02-2014                             | 4                     | <b>X</b>                      |
| En Evaluacion (0)                 |        |                       |                                       |                                                                               |                                        |                       |                               |
| Con decision FINAL (1)            |        |                       |                                       |                                                                               |                                        |                       |                               |
| Papelera (0)                      |        |                       |                                       |                                                                               |                                        |                       |                               |
| 🔊 Retiradas (0)                   |        |                       | e                                     | Ahora tienes una nueva solici<br>status de EN PREPARACION                     | itud con<br>I. haz clic                |                       |                               |

sobre ella para corregir los documentos que te indicaron por correo electrónico.

| Siamed                                           | WEE<br>Guatemala De                                                                             | 3 (a)<br>rechos Reservados                                           |                                    |                                       |                                                   | VUS Ventanilla                          | Unica de Servicios                         |
|--------------------------------------------------|-------------------------------------------------------------------------------------------------|----------------------------------------------------------------------|------------------------------------|---------------------------------------|---------------------------------------------------|-----------------------------------------|--------------------------------------------|
| INFORMACION DEL SIS                              | TEMA CON                                                                                        | TACTANOS AYUD                                                        | ٨                                  |                                       |                                                   | Departamento de Regu<br>"Productos Farm | lacion y Control de<br>aceuticos y Afines" |
| MEDICAMENTOS                                     | Usuario: WI                                                                                     | LIAMS RENATO MON                                                     | TERROSO G                          | GARCIA                                | Tipo de Cuenta: FARMACÉUTICO RE                   | ESPONSABLE                              |                                            |
| MEDICAMENTOS                                     | CREACION                                                                                        | DE SOLICITUDES                                                       |                                    |                                       |                                                   |                                         | Cerrar Sesion                              |
| Solicitud No.<br>122                             | Guardar                                                                                         | datos Regresar                                                       | )                                  |                                       |                                                   | Instructivo                             | A Productos                                |
| Tip                                              | po de Tramite                                                                                   | F-AS-F-05 Rend<br>(SIN MODIFICA)                                     | ovacion d<br>CIONES P              | le Registro Sanita<br>PROCEDIMIENTO . | rio de Medicamentos<br>AGIL)                      |                                         |                                            |
| Fect                                             | ha del tramite                                                                                  | 28-02-2014                                                           |                                    |                                       |                                                   |                                         |                                            |
| No                                               | . De Registro                                                                                   | PF-973                                                               | Î                                  |                                       |                                                   |                                         |                                            |
| Nombre                                           | e del producto                                                                                  | MOVIPRIDE 10 mg                                                      | cÁpsulas                           |                                       |                                                   |                                         | 11                                         |
| INFORMACION DEL PRODUCTO                         | INFORMAC                                                                                        | ION GENERAL DEL TR                                                   | RAMITE                             |                                       |                                                   |                                         |                                            |
| E<br>Modalida<br>MONOFARMACO<br>Condicion<br>For | Proceden<br>inte que presei<br>ad de Fabricac<br>O / ASOCIACI<br>n de dispensac<br>ma Farmaceut | cia onal on<br>nta ribuidor<br>ón Fabricación<br>ofármaco<br>on CA01 | ↓<br>Local<br>Receta I<br>CÁpsulas | Haz clic<br>INFORM                    | sobre la pestaña<br>/IACION GENER/<br>DEL Trámite | de<br>AL                                |                                            |
| Via d                                            | de administrac                                                                                  | on ORA1                                                              | Oral                               |                                       |                                                   |                                         |                                            |

| Siamed                   | WEB (w)<br>Guatemala Derechos Reservados                   | VUS Ventanilla Unica de Servicios                                             |  |  |  |  |  |  |
|--------------------------|------------------------------------------------------------|-------------------------------------------------------------------------------|--|--|--|--|--|--|
| INFORMACION DEL SIS      | TEMA CONTACTANOS AYUDA                                     | Departamento de Regulacion y Control de<br>"Productos Farmaceuticos y Afines" |  |  |  |  |  |  |
| MEDICAMENTOS             | Usuario: WILLIAMS RENATO MONTERROSO GARCIA                 | Tipo de Cuenta: FARMACÉUTICO RESPONSABLE                                      |  |  |  |  |  |  |
|                          | CREACION DE SOLICITUDES                                    | Productos                                                                     |  |  |  |  |  |  |
| Solicitud No.<br>122     | Guardar datos Regresar                                     | Instructivo                                                                   |  |  |  |  |  |  |
| Tip                      | Tipo de Tramite<br>(SIN MODIFICACIONES PROCEDIMIENTO AGIL) |                                                                               |  |  |  |  |  |  |
| Fech                     | na del tramite 28-02-2014                                  |                                                                               |  |  |  |  |  |  |
| No                       | De Registro PF-973                                         |                                                                               |  |  |  |  |  |  |
| Nombre                   | e del producto MOVIPRIDE 10 mg cÁpsulas                    | 1.                                                                            |  |  |  |  |  |  |
| INFORMACION DEL PRODUCTO | INFORMACION GENERAL DEL TRAMITE                            |                                                                               |  |  |  |  |  |  |
|                          | RIDOS                                                      |                                                                               |  |  |  |  |  |  |
|                          | DE EMPRESAS/PERSONAS INVOLUCRADAS                          | Haz clic sobre el botón de                                                    |  |  |  |  |  |  |
| Titular                  |                                                            |                                                                               |  |  |  |  |  |  |
| Fabricante               |                                                            | DOCUMENTOS                                                                    |  |  |  |  |  |  |
| Distribuidor             |                                                            | REQUERIDOS                                                                    |  |  |  |  |  |  |
| Acondicionador           |                                                            |                                                                               |  |  |  |  |  |  |
|                          |                                                            |                                                                               |  |  |  |  |  |  |

#### NOTAS

1. Si el problema encontrado era que el formulario estaba incompleto, deberás sacar una copia del mismo antes de corregirlo y volver a cargarlo.

2. Si el problema encontrado era que el formulario estaba mal llenado, deberás guardarlo y colocar en el nuevo formulario el numero del timbre del formulario anterior en la casilla destinada para este.

| Siamed                                                                 | WEB O                                                                                                    | VUS Ventanilla Uni                                                                                                    | ca de Servicios                       |
|------------------------------------------------------------------------|----------------------------------------------------------------------------------------------------|----------------------------------------------------------------------------------------------------|---------------------------------------|
| INFORMACION DEL SIST                                                   | TEMA CONTACTANOS AYUDA                                                                                            | Departamento de Regulac<br>"Productos Farmace                                                                                                    | ion y Control de<br>auticos y Afines" |
| MEDICAMENTOS                                                           | Usuario: WILLIAMS RENATO MONTERROSO GARCIA                                                                        | Tipo de Cuenta: FARMACÉUTICO RESPONSABLE                                                                                                    |                                       |
| MEDICAMENTOS                                                           | CREACION DE SOLICITUDES                                                                                           | INFORMACION DE LOS DOCUMENTOS REQUERIDOS                                                                                                    | Cerrar Sesion                         |
| Solicitud No.<br>122                                                   | Regresar                                                                                                    | Instructivo                                                                                                    | Productos                             |
| Categoria de documentos Do<br>Sela<br>*** c                            | eccionar archivo Ningún archivo seleccionado<br>CAPACIDAD MAXIMA DE ARCHIVOS 20 MB ***<br>* Documento OBLIGATORIO | Carga archivo                                                                                                    |                                       |
| O1-01 Solicitud F-A     Parte Nombre del Archi     1 ef_29.2_122_01_   | AS-F-05 firmada y sellada por el profesional res<br>ivo PDF cargado<br>_01_1.pdf (23.64 KB) 01                    | ponsable                                                                                                    | *                                     |
| <ul> <li>2</li> <li>Mar desea</li> <li>01-04</li> <li>01-05</li> </ul> | rca el documento que<br>as eliminar para cargar<br>Jue ya está corregido.                                         | responsable que indique que el producto solicitado, no ha sido<br>n realizado cambios, estos son de conocimiento del DRCPFA y<br>abilidad civil y administrativa en caso de perjurio.<br>o.<br>O Tipo OMS en original o fotocopia autenticada del documento<br>espectiva traducción jurada. | * v                                   |
| ► 01-06 ORIGEN IMP<br>la fabricación                                   | YORTADO: Ceruncado de Buenas Practicas de Ma<br>n del producto para la forma farmacéutica y tipo                  | anufactura de cada uno de los establecimientos que intervienen er<br>o de producto especifico a registrar.                                                                                                    | ×                                     |
| ▶ 01-07 Ultimo Certi                                                   | ficado de Registro emitido por el DRCPFA                                                                          |                                                                                                    |                                       |

| MEDICAMENTOS                                                   | Usuario: WILLIAMS RENATO MONTERROSO GARCIA                           | Tipo de Cuenta: FARMACÉUTICO RESPONSABLE |        |
|----------------------------------------------------------------|----------------------------------------------------------------------|------------------------------------------|--------|
| MEDICAMENIUS                                                   | CREACION DE SOLICITUDES                                              | INFORMACION DE LOS DOCUMENTOS REQUERIDOS | Sesion |
| Solicitud No.<br>122                                           | Regresar                                                             | Instructivo Instructivo                  | ctos   |
| Categoria de documentos                                        | Documentacion V<br>Seleccionar archivo Ningún archivo seleccionado   | Carga archivo                            |        |
| *                                                              | ** CAPACIDAD MAXIMA DE ARCHIVOS 20 MB ***<br>* Documento OBLIGATORIO |                                          |        |
| O1-01 Solicitud     Parte Nombre del A     O1 - 01 ef 29.2.122 | F-AS-F-05 firmada y sellada por el profesional resp                  | onsable *                                |        |
| Declaraci                                                      | án del representante legal y químice formacáutice re                 |                                          |        |
| Denaran                                                        |                                                                      | AVISO                                    | ×      |
| Haz clic s<br>Borr                                             | sobre el botón de<br>ra Archivo(s)                                   | Estas seguro de DESCARGAR el archivo ?   |        |
|                                                                | AVISO                                                                | X Si No                                  |        |
|                                                                | El o los archivos que sel<br>BORRADO                                 | eccionaste han sido<br>S. (1)<br>Enter   |        |

| Sia              | med                                           |                                                                                  | vados                                                    |                                                               |                                                                                      | VUS Ventanilla                                                                | Unica de Servicios                           |
|------------------|-----------------------------------------------|----------------------------------------------------------------------------------|----------------------------------------------------------|---------------------------------------------------------------|--------------------------------------------------------------------------------------|-------------------------------------------------------------------------------|----------------------------------------------|
| INFORMA          | ACION DEL SIST                                | EMA CONTACTANOS                                                                  | AYUDA                                                    |                                                               |                                                                                      | Departamento de Reg<br>"Productos Fan                                         | ulacion y Control de<br>naceuticos y Afines" |
| MEDICAM          | ENTOS                                         | Usuario: WILLIAMS RENA                                                           | TO MONTERROSO G                                          | ARCIA                                                         | Tipo de Cuenta: FARMACÉU                                                             | TICO RESPONSABLE                                                              |                                              |
| 112010/01        | Litted                                        | CREACION DE SOLICIT                                                              | JDES                                                     |                                                               | INFORMACION DE LOS DO                                                                | CUMENTOS REQUERIDOS                                                           | Cerrar Sesion                                |
| Solicitud<br>122 | l No.                                         | Regresar                                                                         |                                                          |                                                               |                                                                                      | Instructive                                                                   |                                              |
| Categoria de do  | scumentos Dor<br>Sele<br>*** C                | cumentacion  ccionar archivo Ningún arci APACIDAD MAXIMA DE AF * Documento OBLIG | nivo seleccionado<br>CCHIVOS 20 MB ***<br>ATORIO         |                                                               | Carga archivo                                                                        | Borra archivo(s)                                                              |                                              |
| - 01-01          | Solicitud F-A                                 | S-F-05 firmada y sell                                                            | ada por el profes                                        | ional responsable                                             |                                                                                      |                                                                               | * *                                          |
| Parte            | Nombre del Aro                                | chivo PDF cargado                                                                |                                                          |                                                               |                                                                                      |                                                                               |                                              |
| ▶ 01-02          | Declaración o<br>modificado d<br>constan en e | del representante lega<br>le su patrón original d<br>el expediente del prod      | l y químico farma<br>e registro y que<br>ucto, aceptando | acéutico responsa<br>si se han realizado<br>responsabilidad c | ble que indique que el pro<br>o cambios, estos son de<br>ivil y administrativa en ca | oducto solicitado, no ha sid<br>conocimiento del DRCPFA y<br>iso de perjurio. | 0 · · · · ·                                  |
| ▶ 01-03          | Contrato de                                   | fabricación por tercer                                                           | os debidamente                                           | legalizado.                                                   |                                                                                      |                                                                               |                                              |
| ▶ 01-04          | ORIGEN IMPO<br>legalizado. S                  | ORTADO: Certificado<br>i viene en idioma difer                                   | de producto farn<br>ente al español (                    | nacéutico Tipo OM<br>con su respectiva                        | S en original o fotocopia<br>traducción jurada.                                      | autenticada del documento                                                     | ×                                            |
| ▶ 01-05          | ORIGEN IMP                                    | ORTADO: Certificado                                                              | de Libre Venta (\                                        | /IGENTE)                                                      |                                                                                      |                                                                               |                                              |
| ▶ 01-06          | ORIGEN IMPO                                   | ORTADO:Certificado c<br>a del producto para la                                   | le Buenas Practio<br>forma farmacéut                     | as de Manufactura<br>tica y tipo de prod                      | a de cada uno de los esta<br>ucto especifico a registra                              | ablecimientos que interviene<br>ar.                                           | n en                                         |
|                  |                                               | Ahora                                                                            | carga el o                                               | documento                                                     | o ya corregido                                                                       | ).                                                                            |                                              |

| Siam                                       |                                            | NEB ()<br>atemala Derechos Reservados                                                                                                    |                                                                                                    | VUS Ventanilla Unica de Servicios                                        |
|--------------------------------------------|--------------------------------------------|----------------------------------------------------------------------------------------------------|----------------------------------------------------------------------------------------------------|--------------------------------------------------------------------------|
| INFORMACIO                                 | N DEL SISTEN                               | IA CONTACTANOS AYUDA                                                                                                    | Depart                                                                                                    | amento de Regulacion y Control de<br>'Productos Farmaceuticos y Afines'' |
| MEDICAMENT                                 |                                            | Isuario: WILLIAMS RENATO MONTERROSO GARCIA                                                                                                    | Tipo de Cuenta: FARMACÉUTICO RESPONSA                                                                                                    | BLE                                                                      |
| MEDICAMENT                                 | 05                                         | REACION DE SOLICITUDES                                                                                                    | INFORMACION DE LOS DOCUMENTOS REQ                                                                                                    | UERIDOS Cerrar Sesion                                                    |
| Solicitud No.<br>122                       |                                            | Regresar                                                                                                    |                                                                                                    | Instructivo                                                              |
| Categoria de docume                        | entos Docu<br>Selecc<br>*** CAP            | ionar archivo QF3_2.pdf.pdf<br>PACIDAD MAXIMA DE ARCHIVOS 20 MB ***<br>* Documento OBLIGATORIO                                                   | Carga archivo Bo                                                                                                    | rra archivo(s)                                                           |
| 01-01 Solid     Parte Nombre     1 ef_29.2 | citud F-AS<br>e del Archivo<br>2_122_01_01 | -F-05 firmada y sellada por el profesional resp<br>PDF cargado<br>_1.pdf (23.64 KB) 01                                                           | onsable                                                                                                    | * ~                                                                      |
| ► 01-02 mod<br>cons                        | laración de<br>dificado de<br>stan en el   | l representante legal y químico farmacéutico re<br>su patrón original de registro y que si se han<br>expediente del producto, aceptando responsa | esponsable que indique que el producto solicita<br>realizado cambios, estos son de conocimiento<br>bilidad civil y administrativa en caso de perjurio | ado, no ha sido<br>del DRCPFA y * 🗸                                      |
| ▶01-03 Con                                 | ntrato de fa                               | abricación por terceros debidamente legalizado                                                                                                   |                                                                                                    |                                                                          |
| ▶ 01-04 ORI0<br>lega                       | GEN IMPOI                                  | RTADO: Certificado de producto farmacéutico<br>viene en idioma diferente al español con su res                                                   | Tipo OMS en original o fotocopia autenticada d<br>pectiva traducción jurada.                                                                          | el documento                                                             |
| ▶ 01-05 ORI                                | GEN IMPO                                   | RTADO: Certificado de Libre Venta (VIGENTE)                                                                                                    |                                                                                                    |                                                                          |
| ▶ 01-06 ORI                                | GEN IMPO                                   | RTADO:Certificado de Buenas Practicas de Mar                                                                                                    | ufactura de cada uno de los establecimientos                                                                                                    | que intervienen en                                                       |
| ▶ 01-07                                    | Una v<br>clic                              | ez que lo hayas cargado<br>sobre la imagen de PDF a<br>estar seguro_de qu                                                                        | podrás visualizarlo hacier<br>al lado del documento par<br>e es el correcto.                                                                          | a *                                                                      |

| Siamed                   | WEB O                                                                               | VUS Ventanilla Unica de Servicios                                             |
|--------------------------|-------------------------------------------------------------------------------------|-------------------------------------------------------------------------------|
| INFORMACION DEL SIST     | TEMA CONTACTANOS AYUDA                                                              | Departamento de Regulacion y Control de<br>"Productos Farmaceuticos y Afines" |
| MEDICAMENTOS             | Usuario: WILLIAMS RENATO MONTERROSO GARCIA<br>CREACION DE SOLICITUDES               | Tipo de Cuenta: FARMACÉUTICO RESPONSABLE<br>Cerrar Sesion                     |
| Solicitud No.<br>122     | Guardar datos Regresar                                                              | Instructivo                                                                   |
| Tip                      | o de Tramite F-AS-F-05 Renovacion de Registro Sa<br>(SIN MODIFICACIONES PROCEDIMIEN | nitario de Medicamentos<br>TO AGIL)                                           |
| Fech                     | a del tramite 28-02-2014                                                            |                                                                               |
| No                       | . De Registro PF-973                                                                |                                                                               |
| Nombre                   | del producto MOVIPRIDE 10 mg cÁpsulas                                               | 1                                                                             |
| INFORMACION DEL PRODUCTO | INFORMACION GENERAL DEL TRAMITE                                                     |                                                                               |
| DOCUMENTOS REQUE         | RIDOS                                                                               |                                                                               |
| INFORMACION              | DE EMPRESAS/PERSONAS INVOLUCRADAS                                                   |                                                                               |
| Fabricante               |                                                                                     |                                                                               |
| Distribuidor             |                                                                                     |                                                                               |
| Representante            |                                                                                     |                                                                               |
| Acondicionador           |                                                                                     |                                                                               |
|                          |                                                                                     |                                                                               |
| F<br>T                   | laz clic sobre el botón de INFC                                                     | RMACION GENERAL DEL                                                           |

pago.

| Siame © 2009-2013    | edweb                                                                                                    | VUS Ventanilla Unica de Servicios                                             |
|----------------------|----------------------------------------------------------------------------------------------------|-------------------------------------------------------------------------------|
| INFORMACION D        | EL SISTEMA CONTACTANOS AYUDA                                                                                                    | Departamento de Regulacion y Control de<br>"Productos Farmaceuticos y Afines" |
| MEDICAMENTO          | Usuario: WILLIAMS RENATO MONTERROSO GARCIA                                                                                                    | Tipo de Cuenta: FARMACÉUTICO RESPONSABLE                                      |
| MEDICAMENTO          | CREACION DE SOLICITUDES                                                                                                    | INFORMACION DEL PAGO                                                          |
| Solicitud No.<br>122 | Guardar datos Regresar                                                                                                    | Instructivo                                                                   |
|                      | Banco P<br>Numero De Boleta<br>Fecha del pago Ve<br>(dd-mm-aaaa)<br>PDF Copia del Recibo Seleccionar archivo Ningún archivo s<br>Observaciones | encimiento del pago Valor del pago 2,100.00 V<br>eleccionado                  |
|                      | Numero De Boleta Fecha del Nombre de<br>pago NO HAY DOCUMENTOS                                                                                 | I Documento                                                                   |

Carga la información del pago nuevamente, como lo hiciste cuando creaste la solicitud por primera vez.

| Siamed                                                                   |                                                                                                    | VUS Ventanilla U                            | nica de Servicios                       |
|--------------------------------------------------------------------------|----------------------------------------------------------------------------------------------------|---------------------------------------------|-----------------------------------------|
| INFORMACION DEL SIST                                                     | EMA CONTACTANOS AYUDA                                                                                                    | Departamento de Regula<br>"Productos Farmac | cion y Control de<br>ceuticos y Afines" |
| MEDICAMENTOS<br>Solicitud No.<br>122                                     | Usuario: WILLIAMS RENATO MONTERROSO GARCIA CREACION DE SOLICITUDES Guardar datos Regresar                                               | Tipo de Cuenta: FARMACÉUTICO RESPONSABLE    | Cerrar Sesion<br>Productos              |
| Tip<br>Fech<br>No.<br>Nombre                                             | o de Tramite<br>A S-F-05 Renovacion de Registro S<br>MODIFICACIONES PROCEDIMIE<br>2-2014<br>73<br>del producto<br>IPRIDE 10 mg cápsulas | anitario de Medicamentos<br>ITO AGIL)       |                                         |
| INFORMACION DEL PRODUCTO<br>DOCUMENTOS REQUER                            | INFORMACION GENERAL DEL TRAMITE                                                                                                    |                                             |                                         |
| Titular<br>Fabricante<br>Distribuidor<br>Representante<br>Acondicionador |                                                                                                    |                                             |                                         |
| A                                                                        | hora haz clic en el botón de g                                                                                                    | uardar datos para poder                     |                                         |

enviar la solicitud.

| Siam                                                                                |               | /EB              | hos Reservados    |                       |                       | vus v                 | 'entanilla Unic                 | a de Se              | ervicios            |
|-------------------------------------------------------------------------------------|---------------|------------------|-------------------|-----------------------|-----------------------|-----------------------|---------------------------------|----------------------|---------------------|
| INFORMACION                                                                         | N DEL SISTEMA | CONTAC           | TANOS AYUDA       |                       |                       | Departament<br>"Produ | o de Regulacio<br>ctos Farmaceu | on y Col<br>Iticos v | ntrol de<br>Afines" |
| Usuario: WILLIAMS RENATO MONTERROSO GARCIA Tipo de Cuenta: FARMACÉUTICO RESPONSABLE |               |                  |                   |                       | Cerrar Sesio          |                       |                                 |                      |                     |
| MEDICAMENT                                                                          | 0S            | Nuevo            | Abrir Elimin      | ar Copiar Impr        | mir Formulario Enviar |                       |                                 | Pro                  | ductos              |
| Buscar en nombre del pro                                                            | ducto         | Solicitud<br>No. | Tipo de Tramite   |                       | Nombre del pn tu      | yuda enviar           | Fecha de<br>creacion            | Dias                 | Estatus<br>Actual   |
|                                                                                     |               | 122              | F-AS-F-05         | MOVIPRIDE 10 mg cÁpsu | as                    |                       | 28-02-2014                      | 8                    | 4                   |
| En Preparacion (5)                                                                  |               | 112              | F-AS-F-05         | MOVIPRIDE 10 mg cÁpsu | as                    |                       | 27-02-2014                      | 7                    | ×                   |
| Enviadas (0)                                                                        |               | 110              | F-AS-F-05         | TOFRANIL 25 mg Gragea | 5                     |                       | 26-02-2014                      | 6                    | ×                   |
| Admitidas (0)                                                                       | AVISO         |                  |                   | 0 mg cÁpsu            | as 📃                  |                       | 25-02-2014                      | 5                    | ×                   |
| Rechazadas (0)                                                                      | AVISO         |                  |                   | abletas               |                       |                       | 24-02-2014                      | 4                    | ×                   |
| En Evaluación (0)                                                                   |               |                  |                   |                       |                       |                       |                                 |                      |                     |
|                                                                                     | Esta          | s seguro d       | de ENVIAR los dat | os                    |                       |                       |                                 |                      |                     |
|                                                                                     |               | selec            | cionados ?        |                       |                       |                       |                                 |                      |                     |
| Papelera (0)                                                                        |               |                  |                   |                       |                       |                       |                                 |                      |                     |
| 🝠 Retiradas (0)                                                                     |               |                  |                   |                       |                       |                       |                                 |                      |                     |
|                                                                                     |               |                  |                   |                       |                       |                       |                                 | _                    |                     |
|                                                                                     |               |                  | S                 | i No                  |                       |                       |                                 |                      |                     |

Marca la solicitud y luego haz clic en el botón de Enviar, confirma el envío y espera el mensaje de confirmación.

| © SiamedWEB<br>© 2009-2013 WMIC, Guatemala Derechos Reservados |       |                  |                 |                                             |                                                 |                      | ica de Servicios    |  |
|----------------------------------------------------------------|-------|------------------|-----------------|---------------------------------------------|-------------------------------------------------|----------------------|---------------------|--|
| INFORMACION DEL SI                                             | STEMA | CONTAC           | TANOS AYUDA     |                                             | Departamento de Regulacio<br>"Productos Farmace | on y Cor<br>uticos y | itrol de<br>Afines" |  |
| NED TO MENTOO                                                  | Usu   | ario: WILLIA     | MS RENATO MONTE | ROSO GARCIA Tipo de Cuenta: FARMACÉUTICO RE | o de Cuenta: FARMACÉUTICO RESPONSABLE           |                      | Cerrar Sesion       |  |
| MEDICAMENTOS                                                   |       | Nuevo            | Abrir Elimin    | ar Copiar Imprimir Formulario Enviar        |                                                 | Pro                  | tos                 |  |
| Buscar en nombre del producto                                  |       | Solicitud<br>No. | Tipo de Tramite | Nombre del producto                         | Fecha de<br>creacion                            | Dias                 | atus<br>tual        |  |
|                                                                |       | 112              | F-AS-F-05       | MOVIPRIDE 10 mg cÁpsulas                    | 27-02-2014                                      | 7                    |                     |  |
| En Preparacion (4)                                             |       | 110              | F-AS-F-05       | TOFRANIL 25 mg Grageas.                     | 26-02-2014                                      | 6                    | D                   |  |
| 🖾 Enviadas (0)                                                 |       | 104              | F-AS-F-05       | MOVIPRIDE 10 mg cÁpsulas                    | 25-02-2014                                      | 5                    |                     |  |
| Admitidas (1)                                                  |       | 96               | F-AS-F-05       | Cafiaspirina tabletas                       | 24-02-2014                                      | 4                    |                     |  |
| Rechazadas (0)                                                 |       |                  |                 |                                             |                                                 |                      |                     |  |
| En Evaluacion (0)                                              |       |                  |                 |                                             |                                                 |                      |                     |  |
| Con decision FINAL (1)                                         |       |                  |                 |                                             |                                                 |                      |                     |  |
| Dapelera (0)                                                   |       |                  |                 |                                             |                                                 |                      |                     |  |
| 🗊 Retiradas (0)                                                |       |                  |                 |                                             |                                                 |                      |                     |  |

Ahora espera la comunicación de la evaluación y sal de la aplicación si no deseas hacer algo más.

|                                                                                                    | VUS Ventanilla Unica de Servicios                                                                             |  |  |
|----------------------------------------------------------------------------------------------------|----------------------------------------------------------------------------------------------------|--|--|
| INFORMACION DEL SISTEMA CONTACTANOS AYUDA                                                                                                    | Departamento de Regulacion y Control de<br>"Productos Farmaceuticos y Afines"                                 |  |  |
| OFICINA VIRTUAL PARA EL REGISTRO SANITARIO, CONTROL Y<br>VIGILANCIA POSTCOMERCIALIZACION DE MEDICAMENTOS Y<br>EVALUACIÓN DE PRODUCTOS SANITARIOS<br>Medicamentos (Especialidades Farmacéuticas, Productos Biológicos y<br>Productos Naturales), Alimentos, Material Médicos y Cosméticos                                                                                                    | IDENTIFICATE Nombre de Usuario wimog Clave de acceso Clave de acceso? Haz click aqui y recuperala. REGISTRATE |  |  |
|                                                                                                    |                                                                                                    |  |  |
| el mundo Farmaceutico.<br>Siamed WEB es un sistema diseñado en colaboracion con la Organizacion Mundial de la<br>Salud OMS, La Agencia Europea de Medicamentos EMEA y el Instituto Nacional de<br>Higiene Rafael Rangel INHRR en Venezuela. Este sistema es el resultado de las<br>experiencias adquiridas por las agencias reguladoras que han utilizado el Sistema<br>Automatizado de Medicamentos SIAMED. |                                                                                                    |  |  |